### https://www.halvorsen.blog

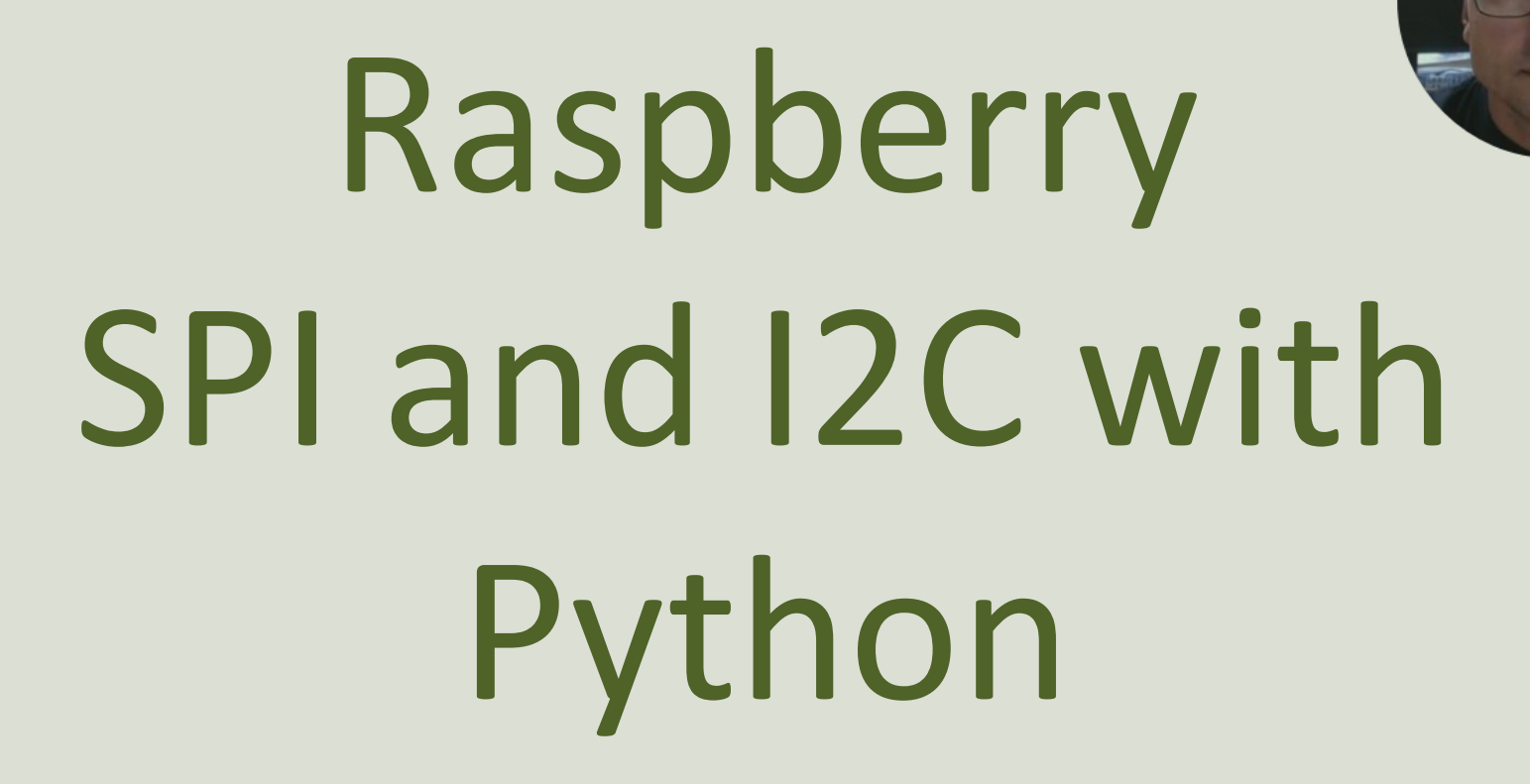

Hans-Petter Halvorsen

### Free Textbook with lots of Practical Examples

| Python      | for | Software |  |  |  |  |
|-------------|-----|----------|--|--|--|--|
| Development |     |          |  |  |  |  |

Hans-Petter Halvorsen

Python Software Development 
Do you want to learn Software
Development?
OK Cancel

https://www.halvorsen.blog

https://www.halvorsen.blog/documents/programming/python/

### **Additional Python Resources**

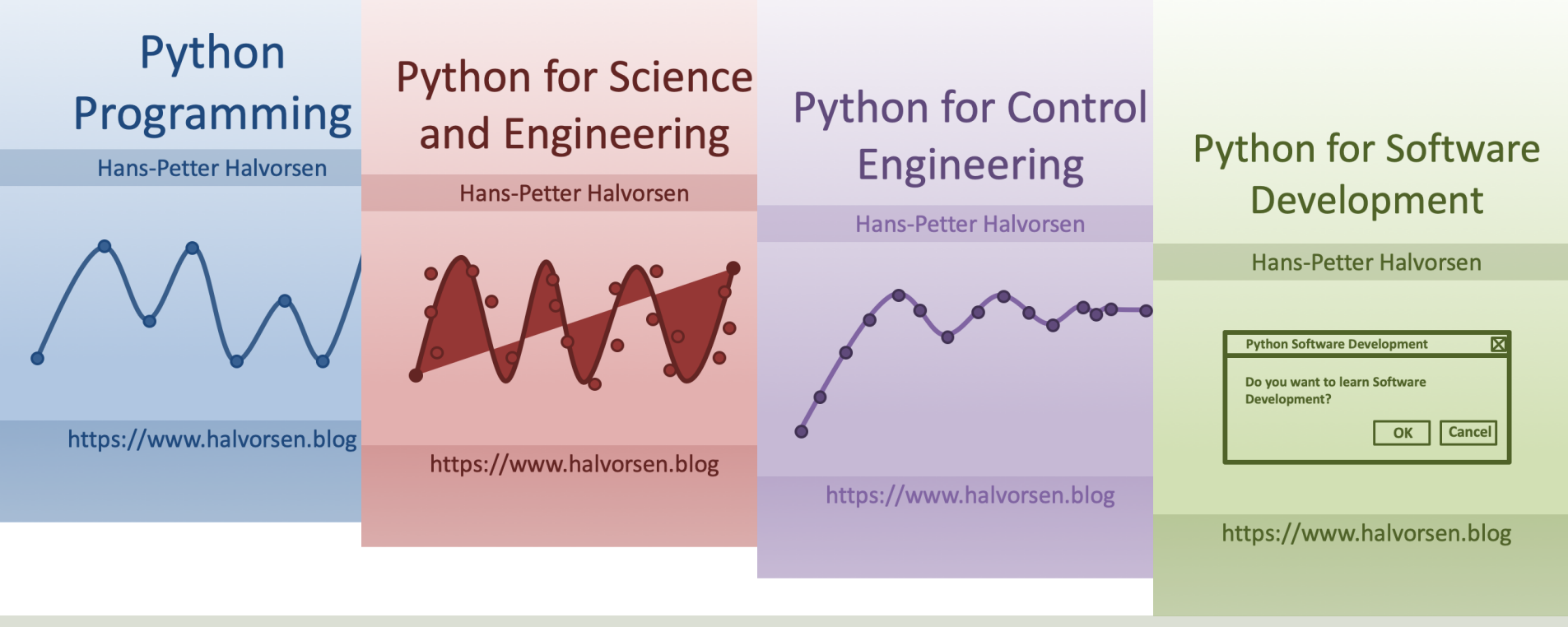

https://www.halvorsen.blog/documents/programming/python/

### Contents

- <u>Raspberry Pi GPIO</u>
- GPIO with Python
- SPI with Python Examples
  - <u>ADC</u>

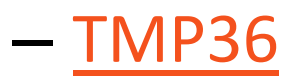

- ThingSpeak Examples
- I2C with Python Examples
  - <u>TC74 Temperature Sensor</u>

BME280 Temperature, Pressure and Humidity Sensor

# **Raspberry Pi**

Raspberry Pi is a tiny (about 9x6cm), low-cost (\$35+), single-board computer that supports embedded Linux

operating systems

The recommended Operating System is called Raspberry Pi OS (Linux based)

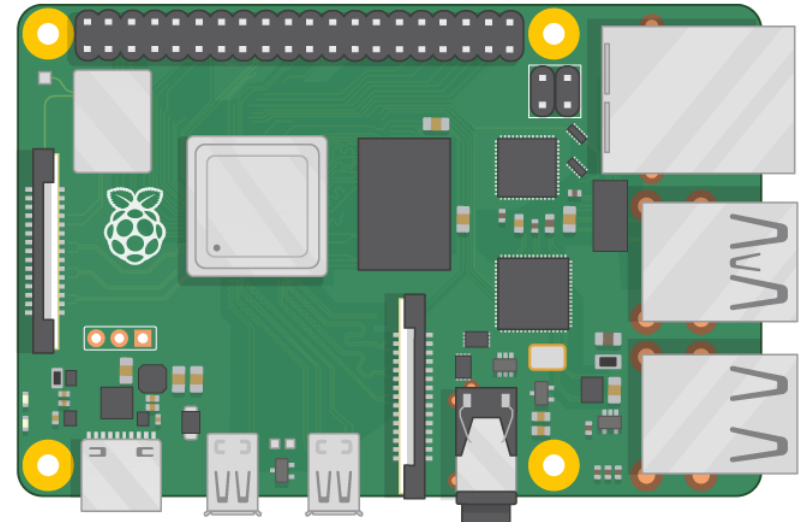

https://www.raspberrypi.org

## **Raspberry Pi**

**GPIO** Pins

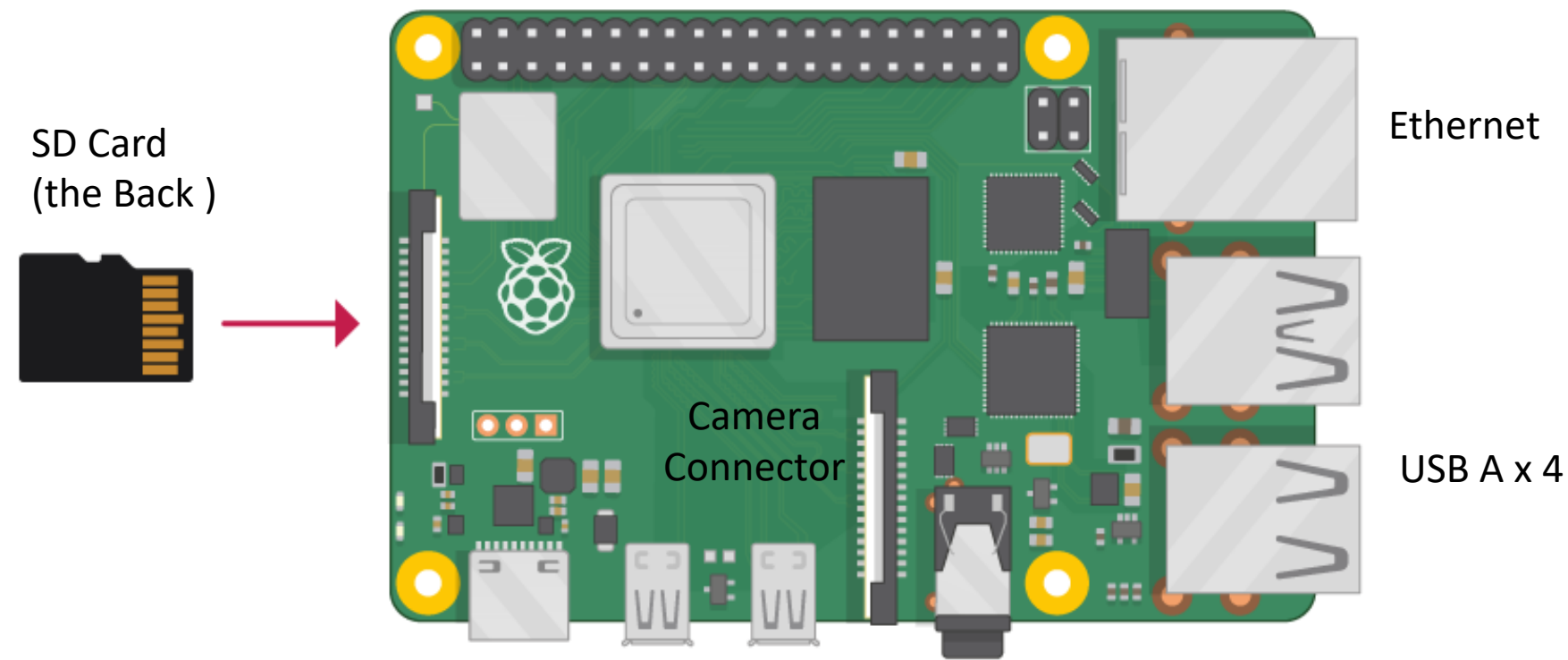

Power Supply (USB C) micro HDMI x 2

### https://www.halvorsen.blog

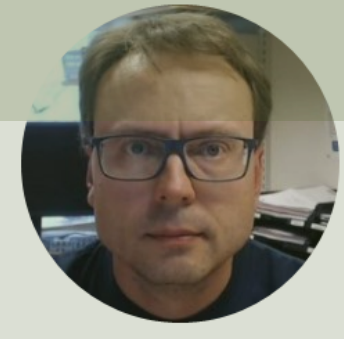

# Raspberry PI GPIO

Hans-Petter Halvorsen

### **GPIO**

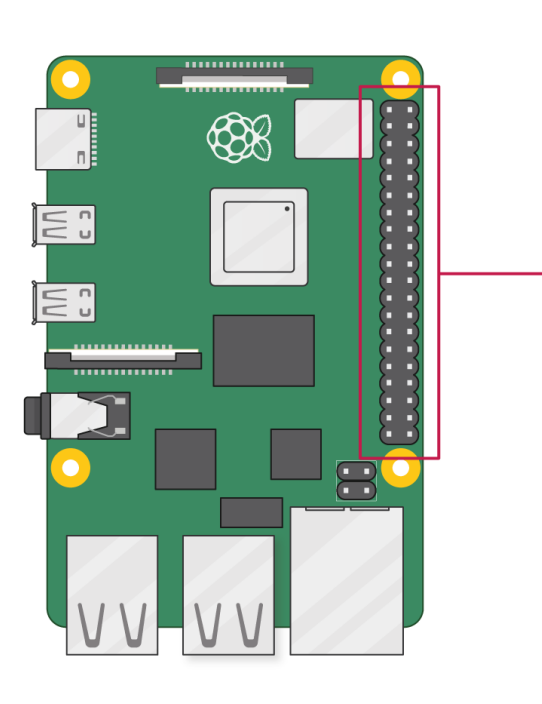

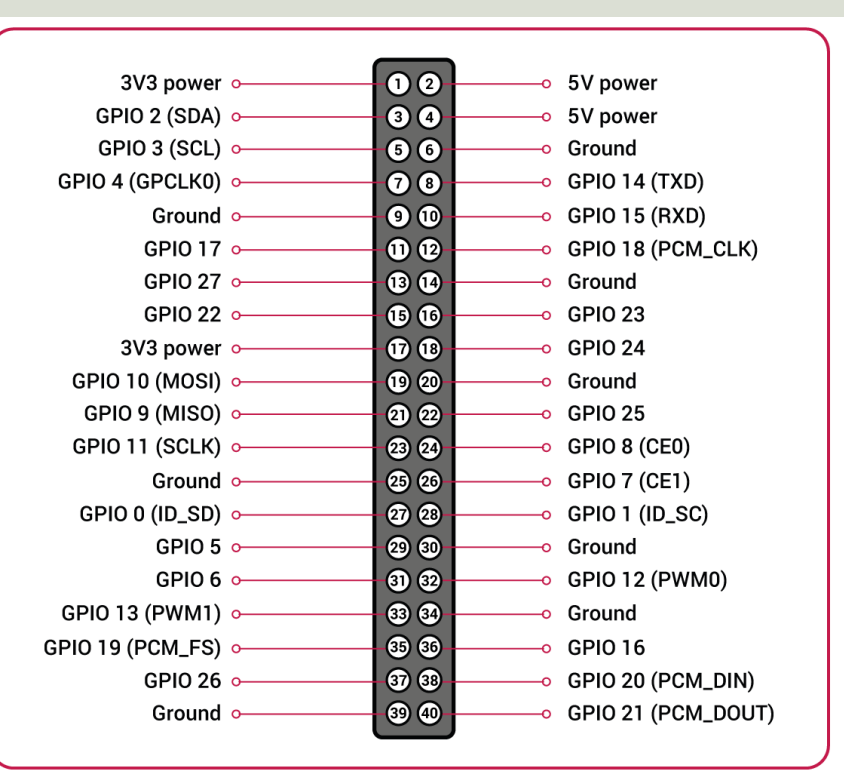

A powerful feature of the Raspberry Pi is the GPIO (general-purpose input/output) pins. The Raspberry Pi has a 40-pin GPIO header as seen in the image

## **GPIO Features**

The GPIO pins are Digital Pins which are either True (+3.3V) or False (0V). These can be used to turn on/off LEDs, etc.

The Digital Pins can be either Output or Input. In addition, some of the pins also offer some other Features:

- PWM (Pulse Width Modulation)
   Digital Buses (for reading data from Sensors, etc.):
- SPI
- I2C

GPIO

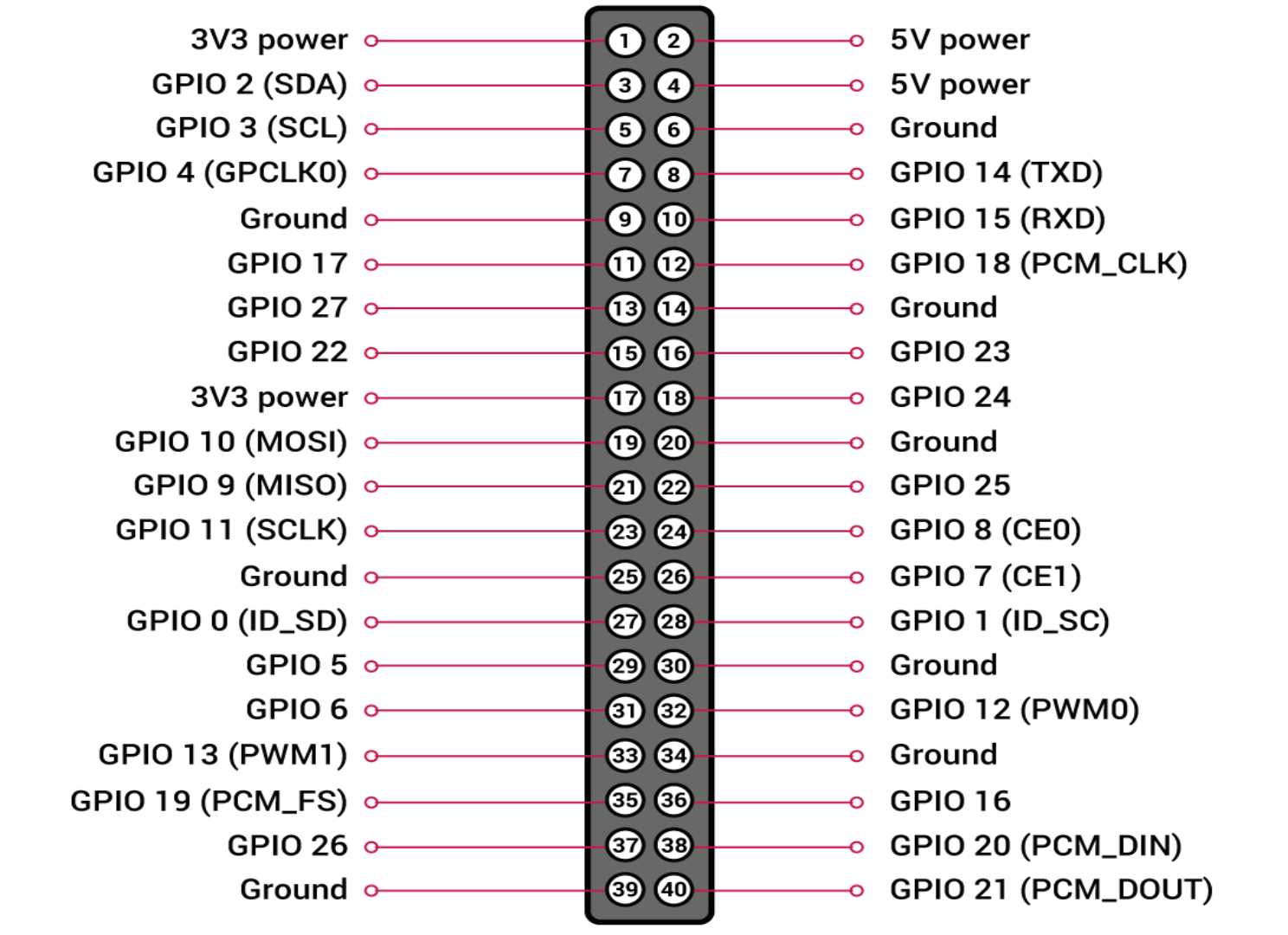

### https://www.halvorsen.blog

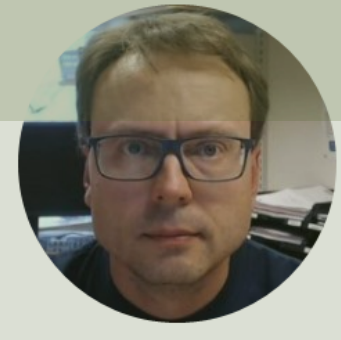

# **GPIO** with Python

Hans-Petter Halvorsen

### **GPIO** Zero

- The GPIO Zero Python Library can be used to communicate with GPIO Pins
- The GPIO Zero Python Library comes preinstalled with the Raspberry Pi OS (so no additional installation is necessary)

Resources:

- <u>https://www.raspberrypi.org/documentation/usage/gpio/p</u> <u>ython/</u>
- <u>https://pypi.org/project/gpiozero/</u>
- <u>https://gpiozero.readthedocs.io/en/stable/</u>
- <a href="https://gpiozero.readthedocs.io/en/stable/recipes.html">https://gpiozero.readthedocs.io/en/stable/recipes.html</a>

### **RPi.GPIO**

- Rpi.GPIO is a module controlling the GPIO pins on the Raspberry Pi
- RPi.GPIO is a more "low-level" Python Library than GPIO Zero. Actually, GPIO Zero is using RPi.GPIO
- The RPi.GPIO Python Library comes preinstalled with the Raspberry Pi OS (so no additional installation is necessary)

https://pypi.org/project/RPi.GPIO/

## **Digital Bus Interfaces**

- SPI
- I2C

 These are synchronous serial interfaces, which means it relies on a shared clock signal to synchronize data transfer between devices

### SPI vs. I2C

### SPI

- 4-Wire Protocol
- SPI supports full-duplex. Data can be sent and received at the same time
- Higher data transfer rate than I2C
- Complex wiring if more than one Slave

I2C

- 2-Wire Protocol
- SPI supports only half-duplex. Data cannot be sent and received at the same time
- Lower data transfer rate than SPI
- Multiple Slaves are easier

### https://www.halvorsen.blog

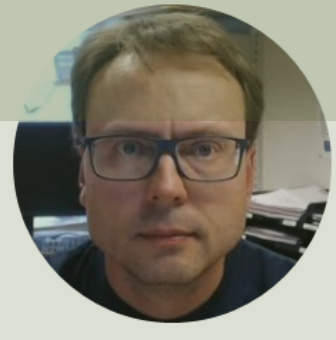

# **Serial Peripheral Interface (SPI)**

### Hans-Petter Halvorsen

## SPI

- Serial Peripheral Interface (SPI)
- 4–Wire Protocol (SCLK, CE, MOSI, MISO)
- SPI is an interface to communicate with different types of electronic components like Sensors, Analog to Digital Converts (ADC), etc. that supports the SPI interface
- Thousands of different Components and Sensors supports the SPI interface

https://www.raspberrypi.org/documentation/hardware/raspberrypi/spi/

### SPI

SPI devices communicate in full duplex mode using a master-slave architecture with a single master

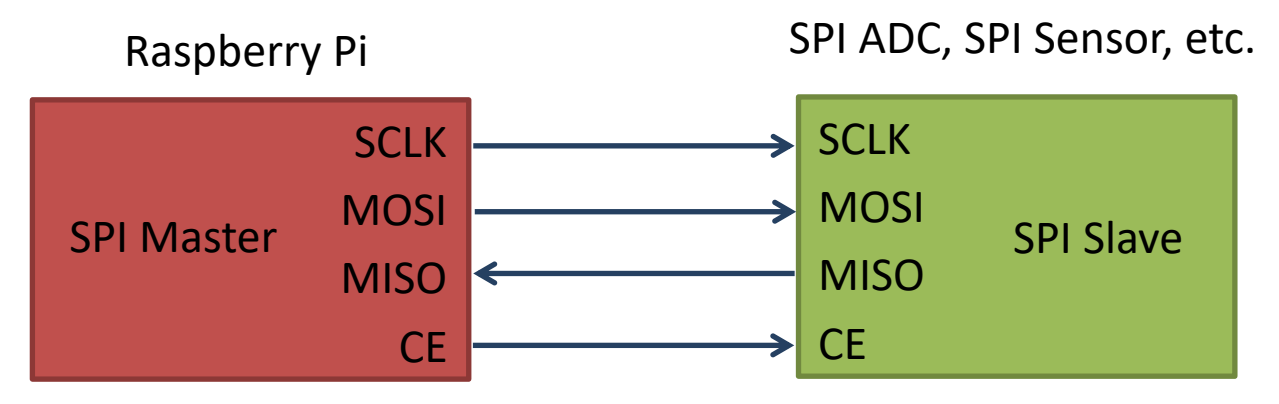

The SPI bus specifies four logic signals:

- **SCLK**: Serial Clock (output from master)
- MOSI: Master Out Slave In (data output from master)
- MISO: Master In Slave Out (data output from slave)
- CE (often also called SS Slave Select): Chip Select (often active low, output from master)

### Access SPI on Raspberry Pi

### You need to Enable SPI on the Raspberry Pi

| Raspberry Pi Configuration |                                                   |            |          |                             |      |  |
|----------------------------|---------------------------------------------------|------------|----------|-----------------------------|------|--|
| System                     | Display                                           | Interfaces | Performa | nce Localisat               | tion |  |
| Camera:                    |                                                   | ۲          | Enable   | 🔿 Disa                      | ble  |  |
| SSH:                       |                                                   | 0          | Enable   | • Disa                      | ble  |  |
| VNC:                       |                                                   | 0          | ble      |                             |      |  |
| SPI:                       |                                                   | ۲          | Enable   | 🔘 Disa                      | ble  |  |
| I2C:                       |                                                   | ۲          | Enable   | 🔘 Disa                      | ble  |  |
| Serial Port:               |                                                   | • Enable   |          | <ul> <li>Disable</li> </ul> |      |  |
| Serial Console             | onsole: <ul> <li>Enable</li> </ul>                |            | 🔘 Disa   | ble                         |      |  |
| 1-Wire:                    | Wire: <ul> <li>Enable</li> <li>Disable</li> </ul> |            | ble      |                             |      |  |
| Remote GPIO:               |                                                   | ⊖ Enable   |          | ● Disa                      | ble  |  |
|                            |                                                   |            |          | Cancel                      | ОК   |  |

# SPI Wiring on Raspberry Pi

GPIO 40 pins Connector UN C D UN c o .....

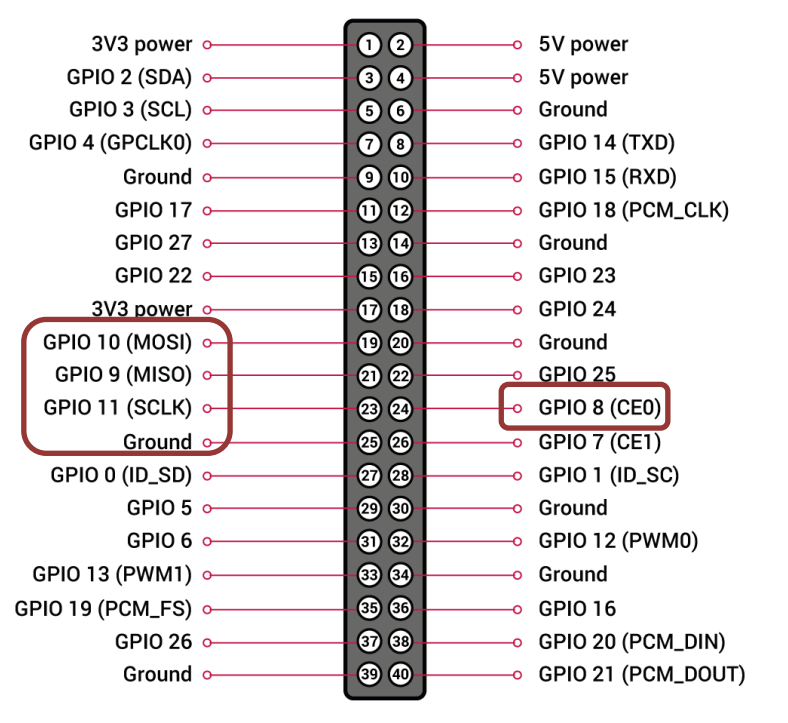

### https://www.halvorsen.blog

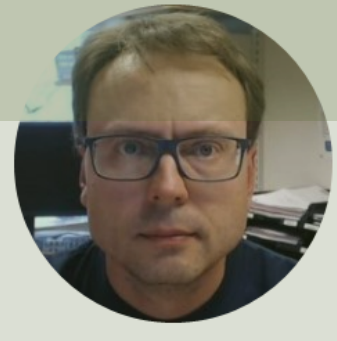

# **ADC** Analog to Digital Converter

Hans-Petter Halvorsen

### ADC

- The Raspberry Pi has only Digital pins on the GPIO connector
- If you want to use an Analog electric component or an Analog Sensor together with Raspberry Pi, you need to connect it through an external ADC chip
- ADC Analog to Digital Converter

### MCP3002 ADC chip

The MCP3002 is a 10-bit analog to digital converter with 2 channels (0-1).

The MCP3002 uses a SPI Interface

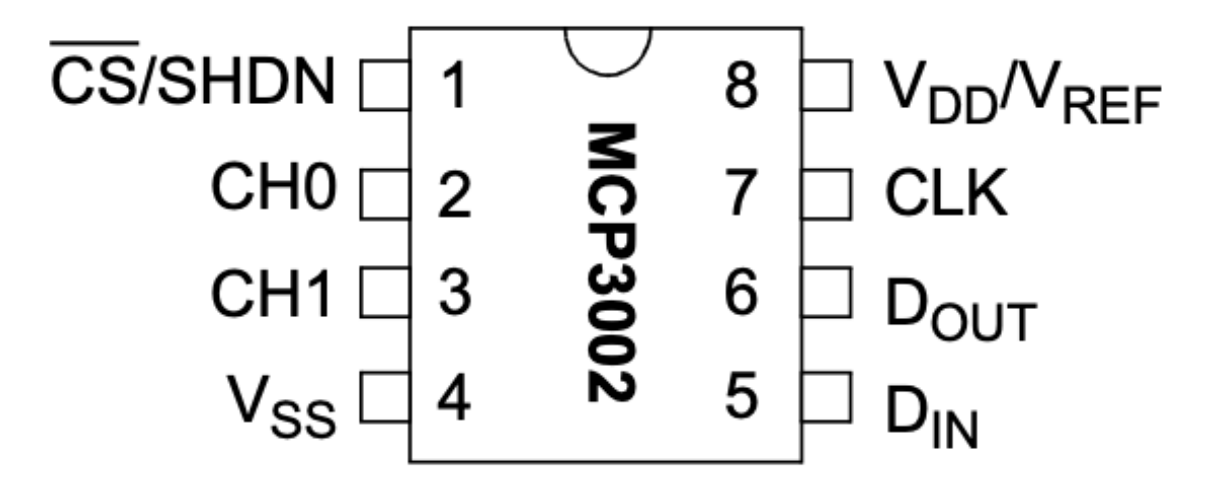

http://ww1.microchip.com/downloads/en/DeviceDoc/21294E.pdf

https://learn.sparkfun.com/tutorials/python-programming-tutorial-getting-started-with-theraspberry-pi/experiment-3-spi-and-analog-input

## Wiring

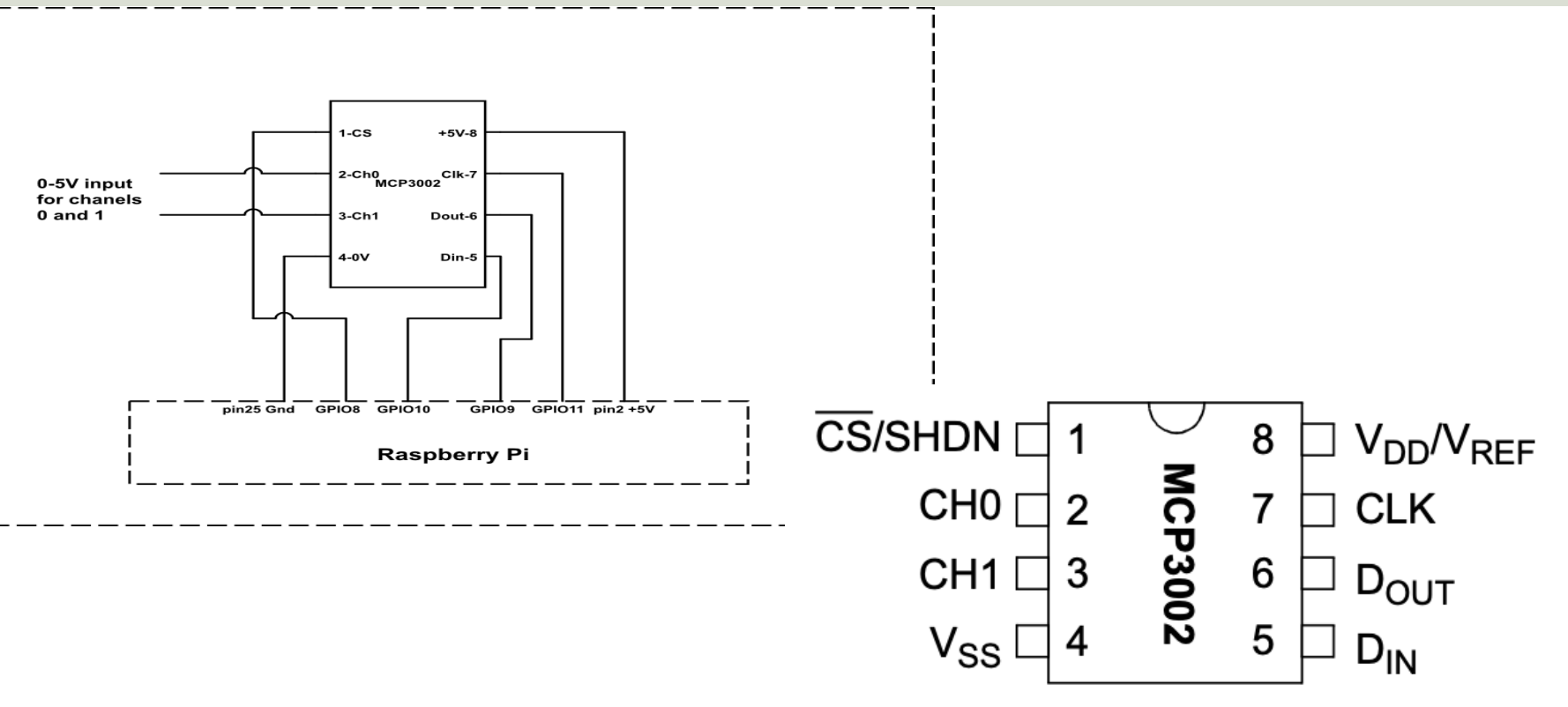

https://sites.google.com/a/joekamphaus.net/raspberry-pi-spi-interface-to-mcp3002/

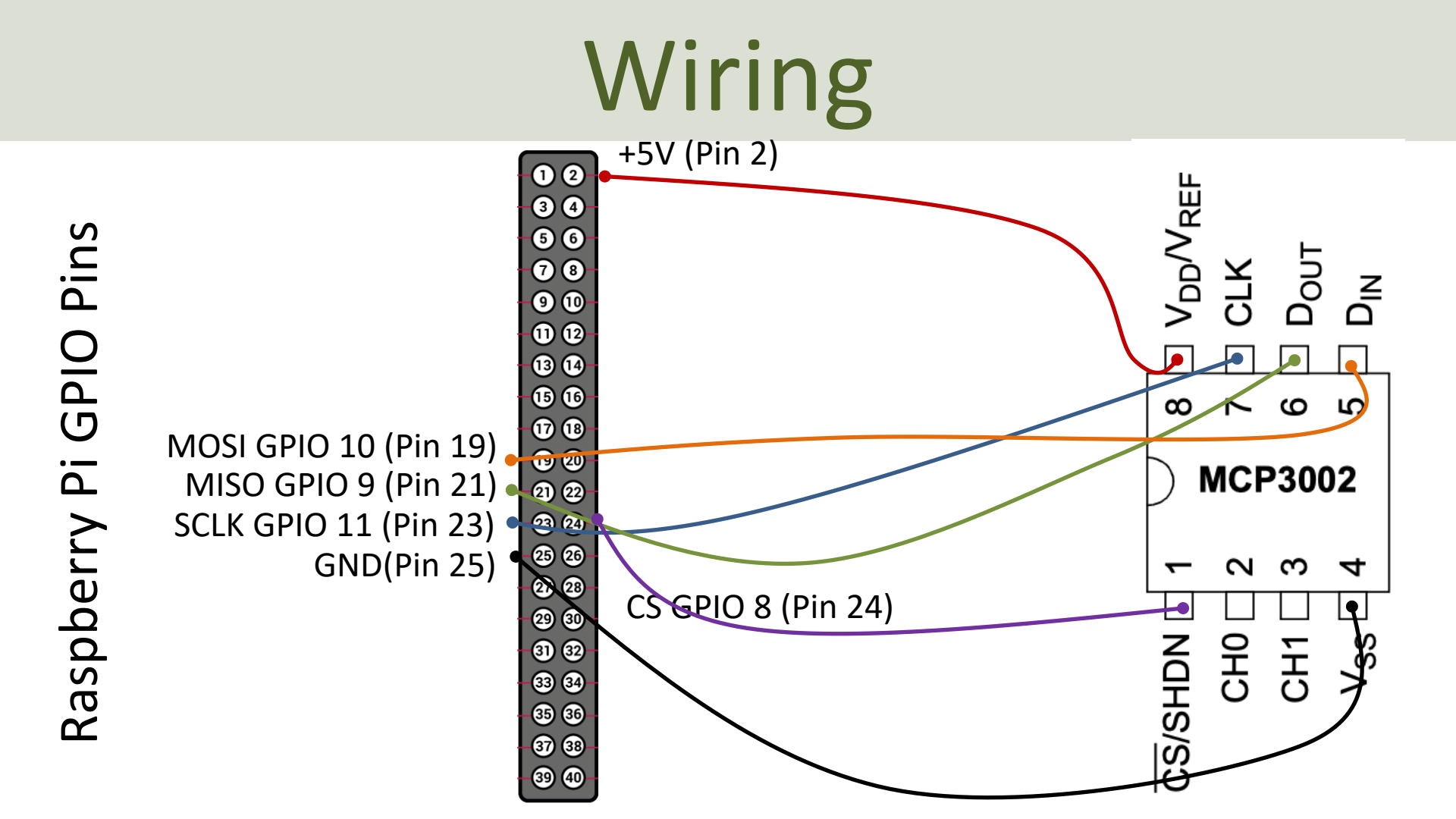

## **GPIO Zero and MCP3002**

gpiozero.MCP3002(channel=0, differential=False, max\_voltage=3.3, \*\*spi\_args)

#### channel

The channel to read data from. The MCP3008/3208/3304 have 8 channels (0-7), while the MCP3004/3204/3302 have 4 channels (0-3), the MCP3002/3202 have 2 channels (0-1), and the MCP3001/3201/3301 only have 1 channel.

#### differential

If True, the device is operated in differential mode. In this mode one channel (specified by the channel attribute) is read relative to the value of a second channel (implied by the chip's design).

Please refer to the device data-sheet to determine which channel is used as the relative base value (for example, when using an MCP3008 in differential mode, channel 0 is read relative to channel 1).

#### value

The current value read from the device, scaled to a value between 0 and 1 (or -1 to +1 for certain devices operating in differential mode).

https://gpiozero.readthedocs.io/en/stable/api\_spi.html

### **Read Data from ADC**

For test purpose we start by wiring a 1.5V Battery to the CH0 (+) and CH1(-) pins on the ADC

```
Note! WE have set differential=True (meaning CH0 is "+" and CH1 is "-")
```

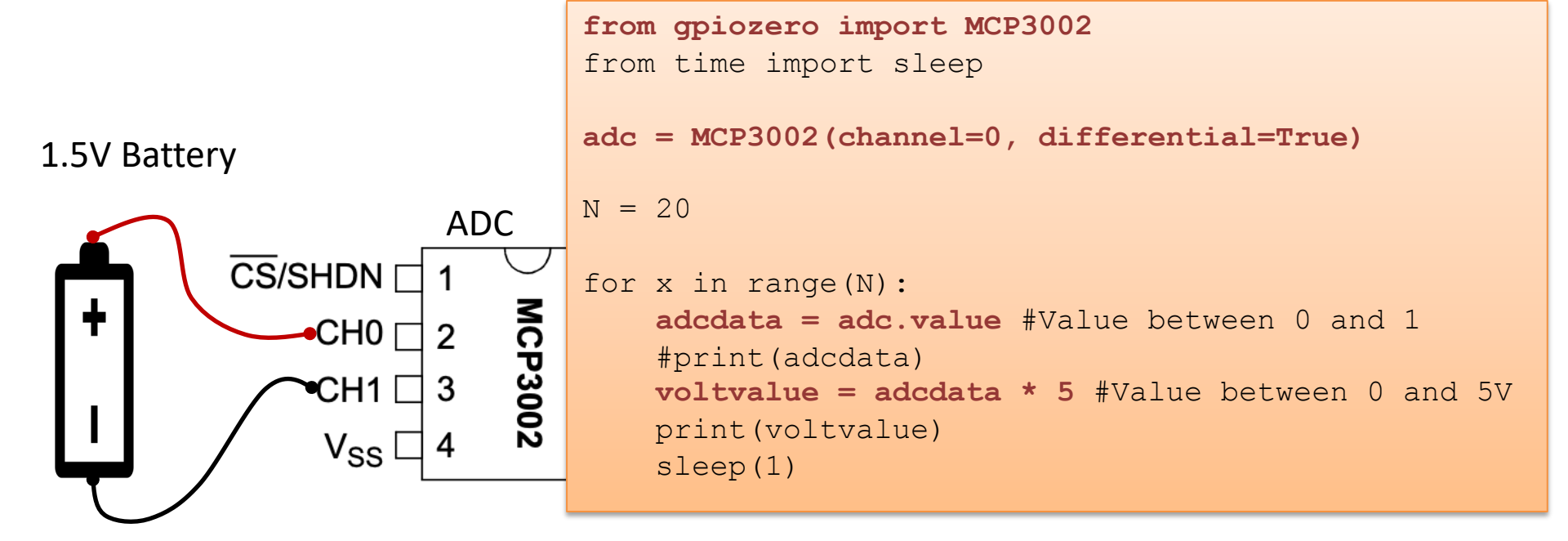

### https://www.halvorsen.blog

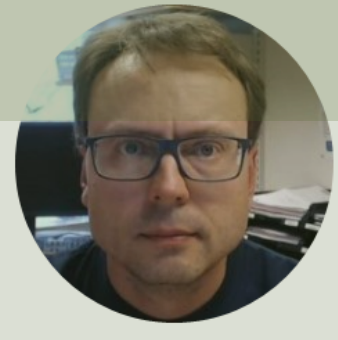

# TMP36 Temperature Sensor

Hans-Petter Halvorsen

### **TMP36** Temperature Sensor

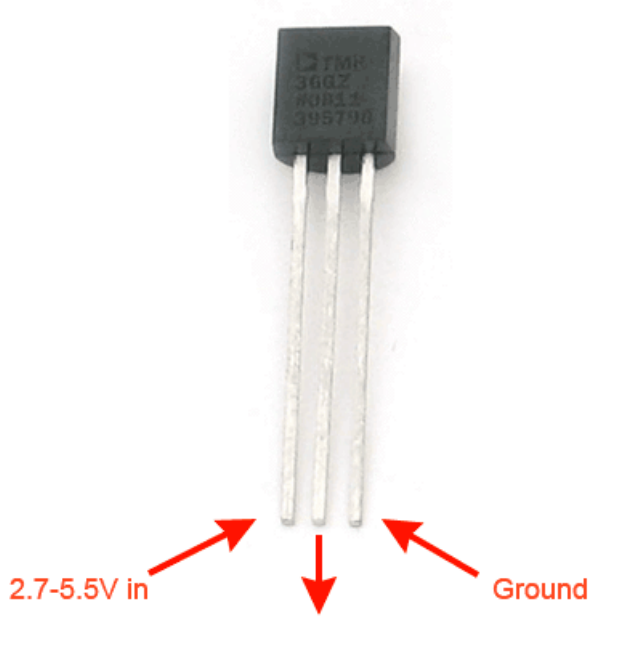

Analog voltage out

A Temperature sensor like TM36 use a solid-state technique to determine the temperature.

They use the fact as temperature increases, the voltage across a diode increases at a known rate.

https://learn.adafruit.com/tmp36-temperature-sensor

### **TMP36** Temperature Sensor

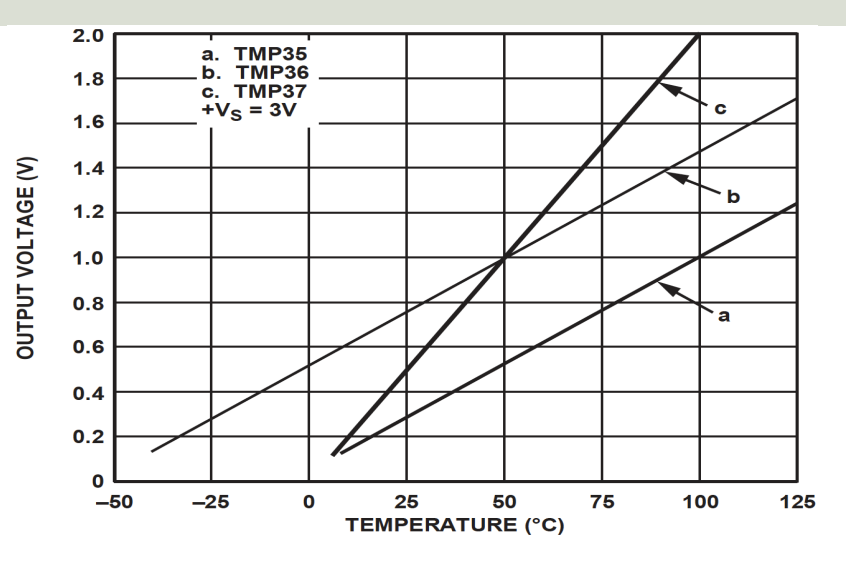

This gives:

$$y - 25 = \frac{50 - 25}{1 - 0.75}(x - 0.75)$$

Then we get the following formula: y = 100x - 50

Convert form Voltage (V) to degrees Celsius

From the Datasheet we have:

 $\begin{array}{l} (x_1,y_1) \ = \ (0.75V,25^\circ C) \\ (x_2,y_2) \ = \ (1V,50^\circ C) \end{array}$ 

There is a linear relationship between Voltage and degrees Celsius:

$$y = ax + b$$

We can find a and b using the following known formula:

$$y - y_1 = \frac{y_2 - y_1}{x_2 - x_1} (x - x_1)$$

### Measure temperature with an ADC

TMP36 Temperature Sensor

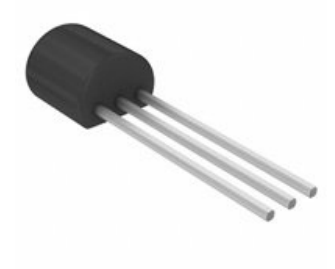

Wire a TMP36 temperature sensor to the first channel of an MCP3002 analog to digital converter and the other pins to +5V and GND

```
from gpiozero import MCP3002
from time import sleep
adc = MCP3002(channel=0, differential=False)
N = 10
for x in range (N):
    adcdata = adc.value #Value between 0 and 1
    #print(adcdata)
    voltvalue = adcdata * 5 #Value between 0V and 5V
    #print(voltvalue)
    tempC = 100*voltvalue-50 #Temperature in Celsius
    tempc = round(tempC, 1)
    print(tempC)
```

```
sleep(1)
```

### https://www.halvorsen.blog

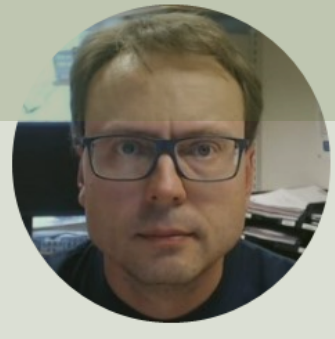

# ThingSpeak

### Hans-Petter Halvorsen

# ThingSpeak

- ThingSpeak is an IoT analytics platform service that lets you collect and store sensor data in the cloud and develop Internet of Things applications.
- The ThingSpeak service also lets you perform online analysis and act on your data. Sensor data can be sent to ThingSpeak from any hardware that can communicate using a REST API
- ThingSpeak has a Web Service (REST API) that lets you collect and store sensor data in the cloud and develop Internet of Things applications (it also has MQTT API).
- <u>https://thingspeak.com</u>
- Python Library for ThingSpeak: <a href="https://pypi.org/project/thingspeak/">https://pypi.org/project/thingspeak/</a>

# ThingSpeak

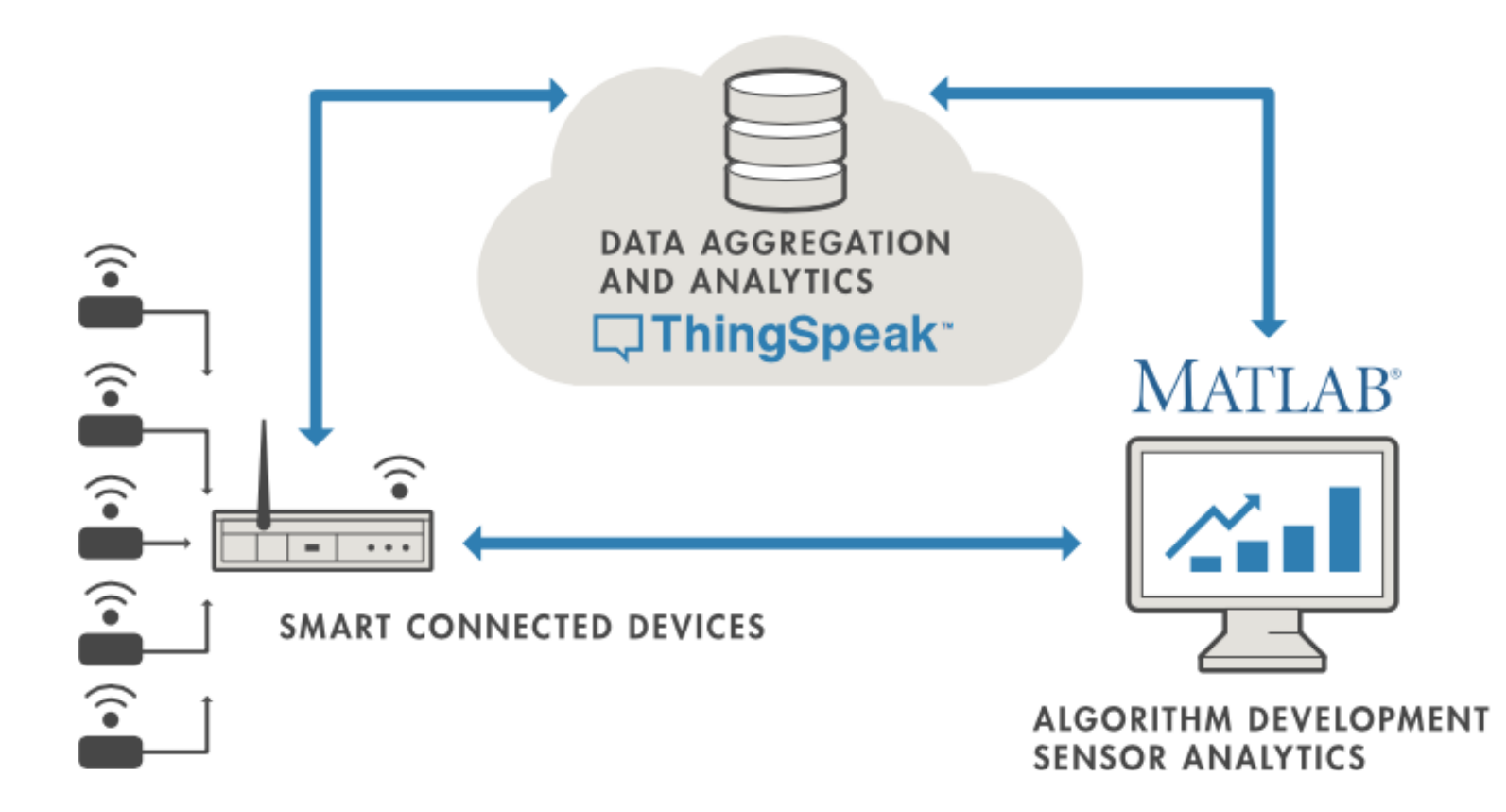

# ThingSpeak Write

```
import thingspeak
import time
channel id = xxxxxx
channel = thingspeak.Channel(id=channel id, api key=write key)
N = 10
for x in range (N):
     temperature = 24
     response = channel.update({'field1': temperature})
     time.sleep(15)
```

https://thingspeak.readthedocs.io/en/latest/api.html

A Free ThingSpeak Channel can only be updated every 15 sec

```
import thingspeak
import time
from gpiozero import MCP3002
```

A Free ThingSpeak Channel can only be updated every 15 sec

```
adc = MCP3002(channel=0, differential=False)
```

time.sleep(15)

```
channel = thingspeak.Channel(id=channel_id, api_key=write_key)
```

```
N = 10
for x in range(N):
    #Get Sensor Data
    adcdata = adc.value #Scaled Value between 0 and 1
    voltvalue = adcdata * 5 # Value between 0V and 5V
    tempC = 100*voltvalue-50 # Temperature in Celsius
    tempC = round(tempC,1)
    print(tempC)
    #Write to ThingSpeak
    response = channel.update({'field1': tempC})
```

### Write TMP36 Data

Here we see the Temperature Data in ThingSpeak:

![](_page_36_Figure_2.jpeg)

# ThingSpeak Read

```
import thingspeak
channel id = xxxxxx
channel = thingspeak.Channel(id=channel id, api key=read key)
#data = channel.get({})
data = channel.get field({"field1"})
print(data)
```

https://thingspeak.readthedocs.io/en/latest/api.html

### https://www.halvorsen.blog

![](_page_38_Picture_1.jpeg)

# 12C

### **Inter Integrated Circuit**

### Hans-Petter Halvorsen

### 12C

- I2C is a multi-drop bus
- 2-Wire Protocol (SCL + SDA)
- Multiple devices can be connected to the I2C pins on the Raspberry Pi
- Each device has its own unique I2C address

### **I2C**

Multiple devices can be connected to the I2C pins on the Raspberry Pi Master – Device that generates the clock and initiates communication with slaves Slave – Device that receives the clock and responds when addressed by the master.

Raspberry Pi

![](_page_40_Figure_3.jpeg)

ADC, DAC, Sensor, etc. with I2C Interface

. . .

### Access I2C on Raspberry Pi

### You need to Enable I2C on the Raspberry Pi

| Raspberry Pi Configuration 👻 |                                            |          |            |                             |                             |    |
|------------------------------|--------------------------------------------|----------|------------|-----------------------------|-----------------------------|----|
|                              | System                                     | Display  | Interfaces | Performance                 | Localisation                |    |
|                              | Camera:                                    |          | ۲          | Enable                      | O Disable                   |    |
|                              | SSH:                                       |          | 0          | Enable                      | • Disable                   |    |
|                              | VNC:                                       |          | 0          | • Disable                   |                             |    |
|                              | SPI:                                       |          | ۲          | Enable                      | O Disable                   |    |
|                              | 12C:                                       |          | ۲          | Enable                      | <ul> <li>Disable</li> </ul> |    |
|                              | Serial Port:                               | • Enable |            | Enable                      | <ul> <li>Disable</li> </ul> |    |
|                              | Serial Console: <ul> <li>Enable</li> </ul> |          | Enable     | <ul> <li>Disable</li> </ul> |                             |    |
|                              | 1-Wire:   • Enable                         |          | Enable     | <ul> <li>Disable</li> </ul> |                             |    |
|                              | Remote GPIO:                               |          | ⊖ Enable   |                             | • Disable                   |    |
|                              |                                            |          |            |                             | Cancel                      | ОК |

# **I2C** Wiring on Raspberry Pi

#### **GPIO 40 pins Connector**

![](_page_42_Picture_2.jpeg)

![](_page_42_Figure_3.jpeg)

Note! The I2C pins include a fixed 1.8 k $\Omega$  pull-up resistor to 3.3v.

# **Detecting I2C Devices**

Install I2C Tools on the Raspberry Pi:

sudo apt-get install -y i2c-tools

Detecting and Find the Address of the I2C Device using the i2cdetect command:

sudo i2cdetect -y 1

We can read and write its registers using i2cget, i2cset and i2cdump

Example:

sudo i2cget -y 1 0x48

**Device Address** 

# **GPIO Python Libraries**

- GPIO Zero
  - <u>https://pypi.org/project/gpiozero/</u>
- RPi.GPIO

<u>https://pypi.org/project/RPi.GPIO/</u>

• smbus (used for I2C communication)

# smbus Python Library

SMBus (System Management Bus) is a subset from the I2C protocol

You can access I2C devices from Python using the smbus library:

```
import smbus
DEVICE BUS = 1
DEVICE ADDR = 0 \times 15
bus = smbus.SMBus(DEVICE BUS)
command = 0x00
value = 0 \times 01
bus.write byte data (DEVICE ADDR, command, value)
data = bus.read byte data (DEVICE ADDR, command)
```

https://pinout.xyz/pinout/i2c

https://raspberry-projects.com/pi/programming-in-python/i2c-programming-in-python/using-the-i2c-interface-2

# **TC74** Temperature Sensor

### SMBus/I2C Interface

TC74A0-5.0VAT

![](_page_46_Picture_3.jpeg)

![](_page_46_Figure_4.jpeg)

- The TC74 acquires and converts temperature information from its onboard solid-state sensor with a resolution of ±1°C.
- It stores the data in an internal register which is then read through the serial port.
- The system interface is a slave SMBus/I2C port, through which temperature data can be read at any time.

### Datasheet: https://ww1.microchip.com/downloads/en/DeviceDoc/21462D.pdf

## TC74 Wiring

![](_page_47_Figure_1.jpeg)

Raspberry Pi GPIO Pins

# **TC74** Testing

Running the following in the Terminal:

```
sudo i2cdetect -y 1
```

This gives the TC74 address  $0 \times 48$ 

Running the following in the Terminal:

sudo i2cget -y 1 0x48

This gives the values:

 $0x16 \rightarrow 22$ 

- $0 \times 17 \rightarrow 23$  (while holding my
- $0 \times 18 \rightarrow 24$  fingertips on the sensor)

0x19 -> 25

# TC74 Python Code Example

import smbus

This code shows the basic reading of the Sensor Data.

You can add a For Loop or a While Loop for reading Sensor Data at specific intervals.

You can plot the Data using matplotlib, save data to a File Or just: or send data to a cloud service like ThingSpeak, etc. print (data)

```
channel = 1
address = 0x48
bus = smbus.SMBus(channel)
data = bus.read_byte_data(address, 0)
print(data)
```

This gives the Temperature Value in Degrees Celsius, e.g., 22

### **BME280**

- BME280 is a Digital Humidity, Pressure and Temperature Sensor from Bosch
- The sensor provides both SPI and I2C interfaces
- Adafruit, Grove Seeed, SparkFun, etc. have breakout board bords for easy connection to Arduino, Raspberry Pi, etc.
- The Price for these breakout boards are \$1-20 depending on where you buy these (ebay, Adafruit, Sparkfun, ...)

### **BME280**

- Humidity ±3% accuracy
- Barometric pressure ±1 hPa absolute accuraccy
- Temperature ±1.0°C accuracy

Datasheet:

https://www.bosch-sensortec.com/products/environmentalsensors/humidity-sensors-bme280/

### **BME280**

![](_page_52_Picture_1.jpeg)

![](_page_52_Picture_2.jpeg)

The size is about 2.5x2.5mm

So, to connect it to Raspberry Pi, you typically will use a breakout board

Grove Seeed

![](_page_52_Picture_6.jpeg)

# **BME280** Python Libraries

There exists lots of BME280 libraries you can use for your BME280 Sensor

RPi.bme280: https://pypi.org/project/RPi.bme280/

Here you find another Library: <u>https://www.raspberrypi-spy.co.uk/2016/07/using-bme280-i2c-</u> <u>temperature-pressure-sensor-in-python/</u>

I have tested both these, and they are working fine.

## **BME280** Wiring

![](_page_54_Figure_1.jpeg)

Raspberry Pi GPIO Pins

### **BME280 Example**

```
import smbus2
import bme280
port = 1
address = 0x76
bus = smbus2.SMBus(port)
calibration params = bme280.load calibration params(bus, address)
data = bme280.sample(bus, address, calibration params)
print(data)
# Or Getting specific data:
print(data.id)
print(data.timestamp)
print(data.temperature)
print(data.pressure)
                                            https://pypi.org/project/RPi.bme280/
print(data.humidity)
```

### **Additional Python Resources**

![](_page_56_Figure_1.jpeg)

https://www.halvorsen.blog/documents/programming/python/

### Hans-Petter Halvorsen

University of South-Eastern Norway

www.usn.no

E-mail: hans.p.halvorsen@usn.no

Web: <a href="https://www.halvorsen.blog">https://www.halvorsen.blog</a>

![](_page_57_Picture_5.jpeg)

![](_page_57_Picture_6.jpeg)